## Назар аударайық:

| Жаңалықтар Менк          | ) 🔠 🔯<br>Инструкция КZ | Шығу       |          |                            |              |                 |                                               |
|--------------------------|------------------------|------------|----------|----------------------------|--------------|-----------------|-----------------------------------------------|
| My ID: 1 - Админ (11-кл. | <b>v</b>               |            |          |                            |              |                 | )<br>Лимит: 3 ; Қолданылды : 3 ; Остаток: 0 . |
| 1. Оқушылар тізімі       | 2. Аттестат толтыру    | 3. Тексеру | 4. Макет | 5. Принтерден басып шығару | Коорд.көшіру | Дубликат/түзету | Ұсыныс/талқылау                               |

| NIO                        | Tori                                                                  | ATL                           |                                           | Kaboo | Шаблон                     | Eaona                                     |                            |                      | 25      |  |
|----------------------------|-----------------------------------------------------------------------|-------------------------------|-------------------------------------------|-------|----------------------------|-------------------------------------------|----------------------------|----------------------|---------|--|
| IN=                        | Terr                                                                  | AIDI                          | өкесінің аты                              | КЛасс | шаблон                     | DdClld                                    | ідан шығару                | 12                   | EV.     |  |
| 1                          | Қасымбаев                                                             | Арман                         | Нұрланұлы                                 | 11A   | Алтын белгі                | 🖶 Аттестат                                | (осымша 🔒 Прилох           | кение При            | ме      |  |
| 2                          | Жаңаберген                                                            | Медет                         | Нұрыллаұлы                                | 11A   | Көк атт                    | 🔒 Аттестат                                | (осымша 🔒 Прилох           | кение                |         |  |
| 3                          | Сәденов                                                               | Нарман                        | Әбдіршеұлы                                | 11A   | Көк атт                    | 🖶 Аттестат                                | Қосымша 🖨 Прилох           | кение                |         |  |
|                            |                                                                       |                               |                                           |       |                            |                                           |                            |                      |         |  |
| аны: 4<br><b>№</b>         | 4. Төленбегендер тізімі:<br><b>Тегі</b>                               | Аты                           | Әкесінің а                                | аты   | Класс                      | Шаблон                                    | Төленгенде                 | р тізіміне           | 2.11    |  |
| аны: 4<br><b>N</b> º       | 4. Төленбегендер тізімі:<br><b>Тегі</b>                               | Аты                           | Әкесінің а                                | аты   | Класс                      | Шаблон                                    | Төленгенде<br>қос          | р тізіміне<br>У      | Viii I  |  |
| аны: 4<br><b>№</b>         | 4. Төленбегендер тізімі:<br><b>Teri</b>                               | Аты                           | Әкесінің а                                | аты   | Класс                      | Шаблон                                    | Төленгенде<br>қос<br>營 🗆 💿 | р тізіміне<br>у      | Valia I |  |
| аны: 4<br>№<br>1           | 4. Төленбегендер тізімі:<br>Тегі<br>Иванов                            | <b>Аты</b><br>Иван            | <b>Әкесінің</b> а<br>Иванович             | аты   | <b>Класс</b><br>11Ә        | <b>Шаблон</b><br>Көк атт                  | Төленгенде<br>қос          | р тізіміне<br>у      | Viii)   |  |
| аны: 4<br>№<br>1<br>2      | 4. Төленбегендер тізімі:<br>Тегі<br>Иванов<br>Бақтыбайұлы             | <b>Аты</b><br>Иван<br>Бақыт   | <b>Әкесінің</b> а<br>Иванович             | аты   | <b>Класс</b><br>11Ә<br>11Ә | <b>Шаблон</b><br>Көк атт<br>Алтын белгі   | Төленгенде<br>қос          | р тізіміне<br>у<br>С |         |  |
| аны: 4<br>№<br>1<br>2<br>3 | 4. Төленбегендер тізімі:<br>Тегі<br>Иванов<br>Бақтыбайұлы<br>Арманова | Аты<br>Иван<br>Бақыт<br>Диана | <b>Әкесінің а</b><br>Иванович<br>Ерлановн | аты   | Класс<br>11Ә<br>11Ә<br>11Ә | Шаблон<br>Көк атт<br>Алтын белгі<br>Үздік | Төленгенде<br>қос          | р тізіміне<br>у<br>а |         |  |

🞯 @attestat.keshen.kz 🚽

Төленбегендердің тізіміндегі 4 оқушыны принтерге жіберу үшін оларды төленгендердің тізіміне көтеру қажет. Лимит саны – 3, қолданылғаны – 3, қалған (остаток) лимит саны – 0. Демек тағы 4 лимит сатып алу керек.

Ол үшін Менюде «Төлем жасау» бөліміне өтіп, қажетті соманы көрсетілген номер бойынша перевод жасап, перевод туралы ақпаратты толтырып, администраторға жібереміз:

| Төлем жасау                         |                                                                    |   |
|-------------------------------------|--------------------------------------------------------------------|---|
| Эзіңізге ыңғайлы                    | ы аударым түрін таңдаңыз:                                          |   |
| 1) Halyk: 4405-639                  | 97-5973-0854, Токмырзаев Кемел Жанабергенович                      |   |
| 2) Каспи банк: 44                   | 00-4301-0592-7864, Токмырзаев Кемел Жанабергенович                 | I |
| 3) Kaspi Gold 8 77                  | 7 160 10 07 (Каспиде аударым кезінде "Му ID" жазыңыз               | ) |
| <b>Аударым тураль</b><br>Оқушы саны | ақпаратты администраторға жіберіңіз:<br>4 Ақша көлемі 400 төледім. |   |
| Каспи голдтан                       | Жания С.                                                           |   |
|                                     |                                                                    |   |
| Администрато                        | рға жіберу                                                         |   |

Төлем түбірдегі туралы ақпарат шығады:

## 5) №5 төлем түбіртегі

Статус: Администраторға жіберілді Оқушы саны: 4 Ақша көлемі: 400 Төлем жолы: Каспи голдтан Жания С. Администратор жауабы: Құрылған уақыты: 2024-06-02 22:42:22 Енді нәтижеге назар аударамыз:

## Лимит: 7; Қолданылды: 3; Остаток: 4.

Болды, лимит сатып алынды, енді қалған 4 оқушыны жоғары көтере беруге болады:

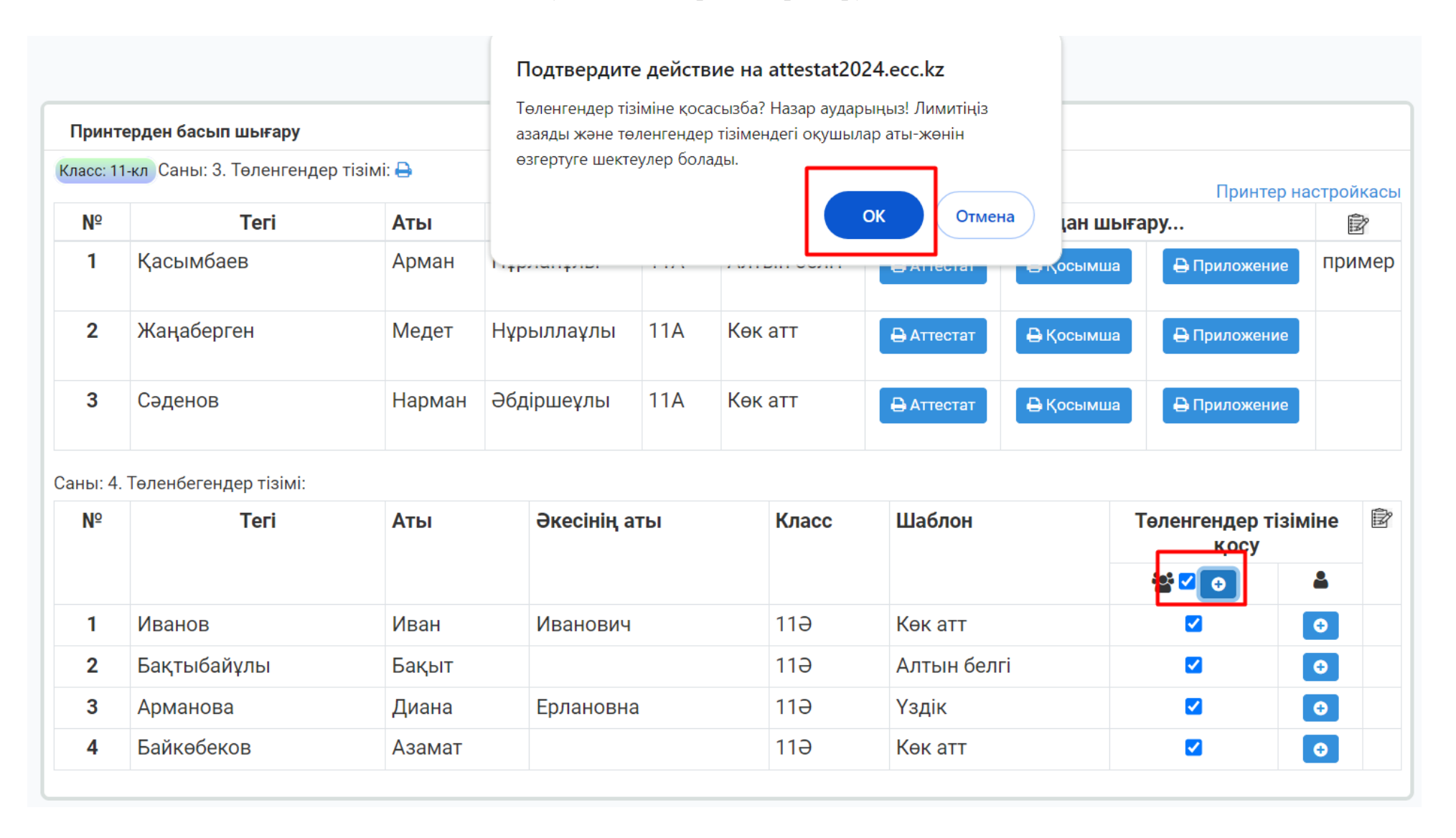

| Класс: 11 | I-кл Саны: 7. Төленгендер | тізімі: 🖨 |              |       |             |            |            |                     |                 |
|-----------|---------------------------|-----------|--------------|-------|-------------|------------|------------|---------------------|-----------------|
| Nº        | Teri                      | Аты       | Әкесінің аты | Класс | Шаблон      |            | Баспадан ш | Принтер на<br>ығару | астройкасы<br>இ |
| 1         | Қасымбаев                 | Арман     | Нұрланұлы    | 11A   | Алтын белгі | 🔒 Аттестат | 🖨 Қосымш   | а 🔒 Приложение      | пример          |
| 2         | Жаңаберген                | Медет     | Нұрыллаұлы   | 11A   | Көк атт     | 🖶 Аттестат | 🖨 Қосымш   | а 🔒 Приложение      |                 |
| 3         | Сәденов                   | Нарман    | Әбдіршеұлы   | 11A   | Көк атт     | 🔒 Аттестат | 🖶 Қосымш   | а 🕒 Приложение      |                 |
| 4         | Иванов                    | Иван      | Иванович     | 11Ə   | Көк атт     | 🖨 Аттестат | 🖨 Қосымш   | а 🕒 Приложение      |                 |
| 5         | Бақтыбайұлы               | Бақыт     |              | 11Ə   | Алтын белгі | 🔒 Аттестат | 🖨 Қосымш   | а 🔒 Приложение      |                 |
| 6         | Арманова                  | Диана     | Ерлановна    | 11Ə   | Үздік       | 🔒 Аттестат | 🖨 Қосымш   | а 🔒 Приложение      |                 |
| 7         | Байкөбеков                | Азамат    |              | 11Ə   | Көк атт     | 🔒 Аттестат | 🖨 Қосымш   | а 🔒 Приложение      |                 |
| Саны: 0.  | Төленбегендер тізімі:     |           |              |       |             |            |            |                     |                 |
| Nº        | Тегі Аты                  |           | Әкесінің аты |       | Класс       | Шаблон     | Т          | өленгендер тізіміне | қосу 🖻          |
|           |                           |           |              |       |             |            |            | 📸 🗆 💿               | <b>4</b>        |